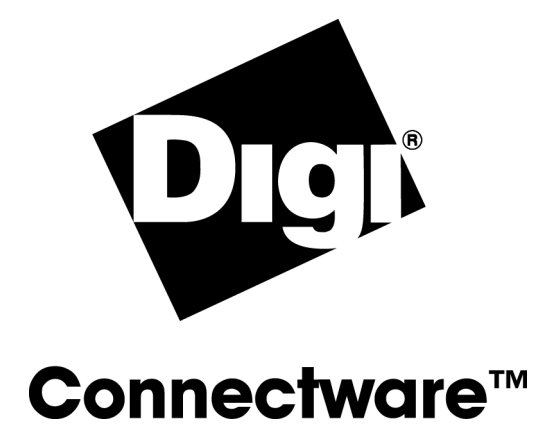

# **Digi PortServer CM**

User Manual

90000252\_C

© Digi International Inc. 2002. All Rights Reserved

The Digi logo is a trademark of Digi International Inc. All other brand and product names are the trademarks of their respective holders.

Information in this document is subject to change without notice and does not represent a commitment on the part of Digi International.

Digi provides this document "as is," without warranty of any kind, either expressed or implied, including, but not limited to, the implied warranties of fitness or merchantability for a particular purpose. Digi may make improvements and/or changes in this manual or in the product(s) and/or the program(s) described in this manual at any time.

This product could include technical inaccuracies or typographical errors. Changes are periodically made to the information herein; these changes may be incorporated in new editions of the publication.

## Contents

| Chapter 1 Network Configuration    |   |
|------------------------------------|---|
| Introduction to the PortServer CM  | 5 |
| Supported Browsers                 | 5 |
| Discover Utility                   |   |
| NetConfig Utility                  | 7 |
| Chapter 2 Configuring Serial Ports | 8 |
|                                    | 8 |

| Configure Port Settings               | 8  |
|---------------------------------------|----|
| Configure Advanced Port Settings      | 9  |
| Configure Port Monitoring Parameters  | 10 |
| Configure Protocol Settings           | 11 |
| Configure Authentication Settings     | 11 |
| Configure Port Buffering              | 12 |
| Cluster PortServer CM Devices         | 14 |
| Basic Concepts for Clustering Devices | 14 |
| ι <i>υ</i>                            |    |

| Chapter 3 Web UI (User Interface)       | 16 |
|-----------------------------------------|----|
| Log On                                  |    |
| Change the Password                     |    |
| Navigate Web Interface (Navigation Bar) | 17 |

| apter 4 Menus                                          | 20 |
|--------------------------------------------------------|----|
| Simplify Port Connections with digi_menu               | 20 |
| Create Menus Through the Web Interface                 | 21 |
| The Connect Command Through the Command Line Interface | 24 |

| Chapter 5 | Creating Auto-Alerts and Notifications |  |
|-----------|----------------------------------------|--|
| Create A  | to Alarta                              |  |

| apter 5 Creating Auto-Alerts and Notifications | 25 |
|------------------------------------------------|----|
| Create Auto-Alerts                             |    |
| Syslog-ng                                      |    |
| User Scenarios                                 |    |
|                                                |    |

## Chapter 6 System Administration

| Users and Passwords                  |  |
|--------------------------------------|--|
| Shadow Password                      |  |
| NTP Client Functionality             |  |
| Packet Filtering Using inchains      |  |
| - where - months - stand - pointer - |  |

35

## **Chapter 7 Hardware Specifications**

| The RS-232 Standard                   |    |
|---------------------------------------|----|
| Cable Length                          |    |
| Connectors                            |    |
| Straight-Through vs. Crossover Cables | 40 |
| Choose Correct Cable                  | 40 |
| Cable Diagrams                        | 41 |
| LED Information                       | 42 |
| Working Inside the PortServer CM      |    |
| Safety Instructions                   |    |
|                                       |    |

### **Chapter 8 Upgrading and Troubleshooting**

| 1          | 10           | 0             | 8 |   |
|------------|--------------|---------------|---|---|
| Upgrading  | g the Linux  | Kernel        |   | 4 |
| Troublesh  | ooting the l | PortServer CM |   | 5 |
| Single Use | er Mode      |               |   | б |
| Hardware   | Test         |               |   | 7 |
| Port Conv  | ersation     |               |   | 7 |
| Test Signa | ls Manuall   | у             |   | 7 |
|            |              |               |   |   |

## What Is In the Box

The following figure shows the main unit, accessories included in the package and how cables should be connected. The loop-back connector is provided for convenience in case hardware tests are necessary. An Ethernet cable (not supplied) is required to connect the PortServer CM to the network.

**Note:** In order to comply with FCC standards, the PortServer CM requires the use of a shielded Category 5 cable connected to the Ethernet Interface

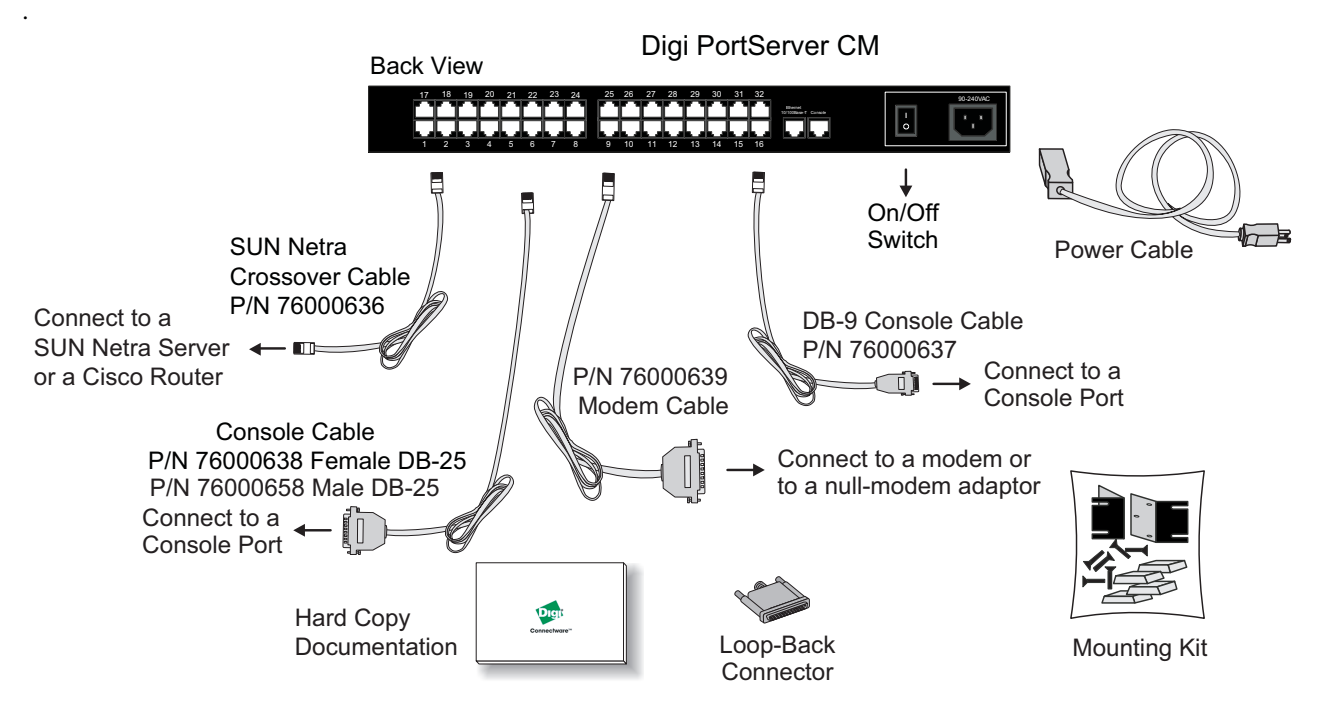

38

44

## Chapter 1

## **Network Configuration**

| Introduction to the PortServer CM | 5    |
|-----------------------------------|------|
| Supported Browsers                | 5    |
| Discover Utility                  | 6    |
| NetConfig Utility                 | 7    |
|                                   | •••• |

## Introduction to the PortServer CM

The PortServer CM is a Linux-based secure console access server running an embedded version of the Linux operating system. Configuration of the PortServer CM is accomplished by either editing the pslave.conf text file or using the web interface. The pslave.conf file can be edited with a scaled-down vi editor on the PortServer CM or edited on another system. For users more familiar with a graphical interface, the new web interface provides a solution for getting the PortServer CM configured quickly and easily.

The PortServer CM's default IP address is 192.168.160.10 which you can change from either a telnet session or through the web interface. Two other utilities are included to facilitate assigning IP settings to the terminal server and connecting to the network. The Discover utility allows for quick assignment of IP settings using a web-based Java applet and the NetConfig utility uses a command line interface to assign IP settings.

## **Supported Browsers**

The following browsers are supported for use in configuring the PortServer CM through the web interface.

| Browser & Version     | Java Version                                      |
|-----------------------|---------------------------------------------------|
| Netscape 7.0 (Linux)  | JRE 1.3.1_02 (comes w/ Netscape 7.0)              |
| IE 6.0.26 (Win)       | Microsoft (R) VM for Java, 5.0 Release 5.0.0.3802 |
| IE 6.0.26 (Win)       | JRE 1.4.1                                         |
| Netscape 4.78 (Linux) | Java 1.1.5                                        |
| Netscape 6.2 (Linux)  | JRE 1.3.1_02 (comes w/ Netscape 6.2)              |

| Mozilla 1.1 (Linux) | JRE 1.3.1 | (comes w/ Mozilla 1.1) |
|---------------------|-----------|------------------------|
|                     |           |                        |

## **Discover Utility**

The Discover utility is a web-based Java applet that allows an administrator to quickly and easily assign IP addresses, the Netmask, and Gateway settings to the PortServer CM from any workstation on the same network as the PortServer CM. The Discover utility sends out a network broadcast and identifies responses from the PortServer CM terminal servers.

The utility is available from the Digi website at http://cm.digi.com. The utility runs locally on the system you are using and no information about your system or network is sent over the Internet.

To use the Discover utility do the following:

1. Open a web browser and enter the following URL in the address bar:

```
http://cm.digi.com
```

- 2. A security warning will be displayed, indicating that the applet is signed and asking if you want to install and run the Discover utility. Choose Yes.
- 3. Choose Discover to have the Discover utility detect the PortServer CM on your network.

After completing the search, a new window will open listing the PortServer CM terminal servers found, the firmware versions, and the MAC addresses. If IP, Netmask, and Gateway addresses have been previously defined, these addresses will also be displayed.

- 4. Locate the MAC address of the PortServer CM you want to configure. The MAC address is listed on a white sticker on the PortServer CM. Choose the Blink LEDs button for a visual verification of the device. The row of serial port LEDs will flash when the Blink LEDs button is selected. Press the button again to stop the flashing LEDs.
- **5.** Select the IP address cell and enter the IP address you wish to assign the PortServer CM. Enter the Netmask and Gateway address settings as needed.
- 6. Choose Submit to save the new IP settings. Choose the Locate button for a visual verification of the device. The row of serial port LEDs will flash when the Locate button is selected. Press the Locate button again to stop the flashing LEDs.

### **Disable the Discover Utility**

The system administrator may desire to disable the Discover utility so users cannot change network configuration parameters. To disable the Discover utility, the administrator needs to modify two files, submit the changes, and save the changes to the flash memory. To disable the Discover utility, use the Web Management Interface and do the following:

- 1. Log on to the Web Management Interface with administrator rights (root).
- 2. From the navigation bar, choose Configuration > Edit Text File > and enter /etc/config\_files in the Filename cell and choose Submit.
- 3. Scroll to the end of the list and add the following line in the text box: /etc/inittab then choose Submit.
- 4. From the navigation bar, choose Configuration > Edit Text File > enter /etc/inittab in the Filename cell and choose Submit.
- 5. Locate the following line ::*once:/bin/xcelld* and replace it with the following line # ::*once:/bin/xcelld* and choose Submit. The # (number symbol) comments the line out.
- 6. From the navigation bar, choose Administration > Load/Save Configuration > Save to Flash.
- 7. Reboot the system and the Discover utility will no longer be available.

## NetConfig Utility

You can access the NetConfig utility through a telnet session by entering the default IP address, 192.168.160.10 or by connecting a terminal to the PortServer CM's console port. At the logon prompt, enter the username root and the password dbps. When the command prompt appears, enter netconfig to start the utility. Follow the prompts to assign your IP settings.

Note: The Netconfig utility automatically loads upon the first log in.

#### Console Port Parameters

Connect a personal computer or terminal to the PortServer CM using the console cable. If you are using a personal computer, HyperTerminal can be used in the Windows operating system or Kermit in the UNIX operating system. The terminal parameters should be set as follows:

Serial Speed: 9600 bps

Data Length: 8 bits

Parity: None

Stop Bits: 1 stop bit

Flow Control: Hardware flow control or none

Ansi emulation

**Note**: If your terminal does not have ansi emulation, select vt100; then, on the CM, log in as root and switch to vt100 by typing "TERM=vt100;export TERM"

When the PortServer CM boots properly, you will see a series of messages displayed as the unit loads each operating system component followed by a logon banner. Log on as *root* and *dbps* as the password. The PortServer CM runs Linux.

## Chapter 2

## **Configuring Serial Ports**

| Configure Port Settings               | 8  |
|---------------------------------------|----|
| Configure Advanced Port Settings      | 9  |
| Configure Port Monitoring Parameters  | 10 |
| Configure Protocol Settings           | 11 |
| Configure Authentication Settings     | 11 |
| Configure Port Buffering              | 12 |
| Cluster PortServer CM Devices         | 14 |
| Basic Concepts for Clustering Devices | 14 |
| 1 0                                   |    |

### **Configure Port Settings**

You can configure the ports and other settings on the PortServer CM by modifying the pslave.conf file. This chapter lists the parameters that need to be modified to configure the various settings on the PortServer CM. The pslave.conf file is modified by using the *vi editor* built into the PortServer CM. You can also use another text editor on another system to configure the settings on the PortServer CM. The following tables list the parameters and a brief description of the values.

The file */etc/portslave/pslave.conf* is specific to the PortServer CM. There are three basic types of parameters:

- conf.\* parameters are global or apply to the Ethernet interface
- all.\* parameters are used to set default parameters for all ports
- s#.\* parameters change the default port parameters for individual ports.

Note: An all.\* parameter can be overridden by an s#.\* parameter appearing later in the pslave.conf file (or vice-versa).

| Configure Port Settings |                                                                                                    |  |
|-------------------------|----------------------------------------------------------------------------------------------------|--|
| Parameter               | Value                                                                                                    |  |
| all.speed               | The speed for all ports.<br>An example for this value is: 9600                                                                                                    |  |
| all.datasize            | The data size for all ports.<br>An example for this value is: 8                                                                                                    |  |
| all.stopbits            | The number of stop bits for all ports is 1.                                                                                                    |  |
| all.parity              | The parity for all ports is none.                                                                                                    |  |
| all.dcd                 | all.dcd DCD signal (sets the tty parameter CLOCAL). Valid values are 0 or 1. In a socket session, if all.dc a connection request (telnet or ssh) will be accepted regardless of the DCD signal and the connection and will not be closed if the DCD signal is set to DOWN. In a socket connection, if all.dcd=1 a contion request will be accepted only if the DCD signal is UP and the connection (telnet or ssh) will be closed if the DCD signal is set to DOWN. 0 is the default value. |  |
| all.flow                | This sets the flow control to hardware, software, or none.<br>An example for this value is: hard                                                                                                    |  |
| all.socket_port         | This defines a reverse telnet port value for the PortServer CM ports. The '+' after the numerical value causes the interfaces to be numbered consecutively. In this example, interface 1 is assigned the port value 7001, interface 2 is assigned the port value 7002, etc. An example for this value is: 7001+                                                                                                    |  |

## **Configure Advanced Port Settings**

Use the following table for parameters and values to configure advanced port settings.

| Configure Advanced Port Settings |                                                                                                    |  |
|----------------------------------|----------------------------------------------------------------------------------------------------|--|
| Parameter                        | Value                                                                                                    |  |
| all.prompt                       | This text defines the format of the logon prompt. Expansion characters can be used here. %h login:                                                                                                    |  |
| all.tx_interval                  | Valid only for protocols <i>socket_server</i> , <i>socket_ssh</i> , and <i>raw_data</i> . Defines the delay (in milliseconds) of data received through a serial port and transmitted to the Ethernet . If not configured, 100ms is assumed. If set to zero or a value above 1000, no buffering will take place. The default value is 100.                                                                                                    |  |
| all.idletimeout                  | Valid only for the protocols <i>socket_server</i> , <i>socket_ssh</i> , <i>and raw_data</i> . Specifies how long (in minutes) a connection can remain inactive before it is cut off. If set to zero (the default), the connection will not time out.<br>The default is 0.                                                                                                    |  |
| all.sttyCmd                      | <ul> <li>Tty settings after a socket connection to that serial port is established. Parameters must be separated by space. The following example sets describe the options:</li> <li>-igncr which tells the terminal not to ignore the carriage-return on input</li> <li>-onlcr do not map newline character to a carriage return/newline character sequence on output</li> <li>opost post-process output,</li> <li>-icrnl do not map carriage-return to a newline character on input all.sttyCmd -igncr -onlcr opost -icrnl</li> <li>Default value is commented.</li> </ul> |  |

## SAVE SYSTEM UPDATES WITH THE MODIFICATIONS MADE TO THE FILE

#### Important!

To update the system with the modifications made to the files, do the following:

1.Confirm that all files should be saved to the flash memory are contained in the /etc/config\_files folder.

See the chapter Upgrading and Troubleshooting PortServer CM for a complete list of these files and what programs use which files.

2.Enter the command:

saveconf

This command reads *the /etc/config\_files* file and copies all the files listed in the file */etc/config\_files* from the ramdisk to */proc/flash/script*.

The previous contents of the file /proc/flash/script will be lost.

3.Restart the digi\_ras process by entering the command:

signal\_ras hup

The configuration is complete.

Note: The restoreconf does the opposite of *saveconf*, copying the contents of the /proc/flash/script file to the corresponding files in the ramdisk. The files on the ramdisk are overwritten. The restoreconf is run automatically each time the PortServer CM is booted.

#### **Configure Port Monitoring Parameters**

Use the following table for parameters and values to configure port monitoring.

| Configure Port Monitoring |                                                                                                    |  |
|---------------------------|----------------------------------------------------------------------------------------------------|--|
| Parameter                 | Value                                                                                                    |  |
| all.sniff_mode            | This parameter determines what other users connected to the very same port (see parameter admin_users below) can see of the session of the first connected user (main session): <b>in</b> shows data written to the port, <b>out</b> shows data received from the port, and <b>i/o</b> shows both streams. The second and later sessions are called sniff sessions and this feature may be activated only when the protocol parameter is set to socket_ssh or socket_server. Out is the default setting.                                                                                                    |  |
| all.admin_users           | This parameter determines which users can open a <i>sniff session</i> , which is where other users connected to the very same port can see everything that a first user connected is doing. The other users connected to the same port can also cancel and take over the first user's session . When users want access per port to be controlled by administrators, this parameter is obligatory and authtype must not be <b>none</b> . This parameter can determine who can open a sniff session or cancel a previous session. User groups (defined with the parameter conf.group) can be used in combination with user names in the parameter list. An example is peter, john, user_group. |  |
| all.multiple_sessions     | If all.multiple_sessions is configured as <b>no</b> , only two users can connect to the same port simul-<br>taneously. If all.multiple_sessions is configured as <b>yes</b> , more simultaneous users can sniff the<br>session or have read and/or write permission.                                                                                                    |  |

## **Configure Protocol Settings**

| Configure Protocol Settings |                                                                                                    |  |
|-----------------------------|----------------------------------------------------------------------------------------------------|--|
| Parameter                   | Value                                                                                                    |  |
| all.protocol                | For the console server profile, the possible protocols are socket_server (when telnet is used),<br>socket_ssh (when ssh version one or two is used), raw_data (to exchange data in transparent mode<br>similar to socket_server mode but without telnet negotiation, breaks to serial ports, etc.)<br>Default value is socket_server                        |  |
| all.ipno                    | This is the default IP address of the PortServer CM's serial ports. The "+" indicates that the first port should be addressed as 192.168.1.101 and the following ports should have consecutive values. Any host can access a port using its IP address as long as a path to the address exists in the host's routing table. Default value is 192.168.1.101+ |  |
| all.break_sequence          | Send Break to the TTY when this string is received (ssh only).<br>Default value is break.                                                                                                    |  |

Use the following table for parameters and values to configure protocol settings.

### **Configure Authentication Settings**

The PortServer CM provides several authentication methods. You can set the parameters by editing the pslave.conf file or from the web interface. The following table lists the various parameters used in configuring the authentication settings. Information in the table will be helpful in choosing your authentication method and values.

| Configure Authentication Settings |                                                                                                    |  |
|-----------------------------------|----------------------------------------------------------------------------------------------------|--|
| Parameter                         | Value                                                                                                    |  |
| all.authtype                      | There are several authentication type options: local (authentication is performed using the /etc/passwd file), radius (authentication is performed using a Radius authentication server), Tacacs-Plus (authentication is performed using a TacacsPlus authentication server), none, local/radius (authentication is performed locally first, switching to Radius if unsuccessful), radius/local (the opposite of the previous option), RadiusDownLocal (local authentication is tried only when the Radius server is down), local/TacacsPlus (authentication is performed locally first, switching to TacacsPlus if unsuccessful), TacacsPlus/local (the opposite of the previous option), RadiusDownLocal (the opposite of the previous option), TacacsPlus-DownLocal (local authentication is tried only when the TacacsPlus server is down). Note that this parameter controls the authentication required by the PortServer CM. The authentication required by the device to which the user is connecting is controlled separately. The default is radius. |  |
| all.authhost1                     | This address indicates the location of the Radius/TacacsPlus authentication server and is only neces-<br>sary if this option is chosen in the previous parameter. A second Radius/TacacsPlus authentication<br>server can be configured with the parameter all.authhost2.<br>An example is 200.200.200.2.                                                                                                    |  |
| all.accthost1                     | This address indicates the location of the Radius/TacacsPlus accounting server, which can be used to track how long users are connected after being authorized by the authentication server. Its use is optional. If this parameter is not used, accounting will not be performed. If the same server is used for authentication and accounting, both parameters must be filled with the same address. A second Radius/TacacsPlus accounting server can be configured with the parameter all.accthost2. An example is 200.200.200.2.                                                                                                    |  |
| all.radtimeout                    | This is the timeout (in seconds) for a Radius/TacacsPlus authentication query to be answered. The first server (authhost1) is tried "radretries" times, and then the second (authhost2), if configured, is contacted "radretries" times. If the second also fails to respond, Radius/TacacsPlus authentication fails.<br>An example is 3.                                                                                                    |  |
| all.radretries                    | Defines the number of times each Radius/TacacsPlus server is tried before another is contacted.<br>The default, if not configured, is 5.                                                                                                    |  |

.

| Configure Authentication Settings |                                                                                                    |  |
|-----------------------------------|----------------------------------------------------------------------------------------------------|--|
| Parameter                         | Value                                                                                                    |  |
| all.secret                        | This is the shared secret necessary for communication between the PortServer and the Radius/Tacac-<br>sPlus servers.<br>An example is Digi.                                                                                                    |  |
| all.users                         | Restricts access to ports by user name. Access is restricted only to the users listed. An exclamation mark restricts access to ALL except the users listed. In this example, the users joe, mark and members of user_group cannot access the port. A single comma and spaces/tabs may be used between names. A comma may not appear between the ! and the first user name. The users may be local, Radius or TacacsPlus. User groups (defined with the parameter conf.group) can be used in combination with user names in the parameter list. Notice that these are common users not administrators. An example is joe, mark, user_group. |  |
| conf.group                        | Used to group users to simplify configuration of the parameter all.users later on. This parameter can<br>be used to define more than one group.<br>An example is group_name: user1, user2                                                                                                    |  |

## **Configure Port Buffering**

Use the following table for parameters and values to configure port buffering.

| Configure Port Buffering |                                                                                                    |  |
|--------------------------|----------------------------------------------------------------------------------------------------|--|
| Parameter                | Value                                                                                                    |  |
| s#.serverfarm            | Alias name given to the server connected to the serial port. The # sign is the port number.<br>An example is server_connected_serial5                                                                                                    |  |
| all.data_buffering       | <ul> <li>A non zero value activates data buffering (local or remote, according to what was configured in the parameter conf.nfs_data_buffering).</li> <li>If local data buffering: <ul> <li>a file is created on the PortServer CM</li> <li>this parameter means the maximum file size (in bytes)</li> <li>each time the maximum is reached the oldest 10% of stored data is discarded, releasing space for new data (FIFO system) - circular file</li> <li>If remote data buffering: <ul> <li>a file is created through NFS in a remote server. All data received from the port is captured in this file</li> <li>this parameter is just a flag to activate (greater than zero) or deactivate data buffering</li> <li>there's no maximum file size other than the one imposed by the remote server - linear file</li> </ul> </li> <li>This file can be viewed using the normal Unix tools (cat, vi, more, etc).</li> </ul></li></ul>                            |  |
| conf.nfs_data_buffering  | Remote Network File System where data captured from the serial port will be written instead<br>of the default directory "/var/run/DB". The directory tree to which the file will be written must<br>be NFS-mounted. If data buffering is turned on for port 1, for example, the data will be stored<br>in the file ttyS1.data (or <serverfarm1>.data if s1.serverfarm was configured) in the directory<br/>indicated by this variable (please see also Data Buffering section for more details). The remote<br/>host must have NFS installed and the administrator must create, export, and allow reading/writ-<br/>ing to this directory. The size of this file is not limited by the value of the parameter<br/>s1.data_buffering, though the value cannot be zero since a zero value turns off data buffering.<br/>The size of the file is dependent on the NFS server only (hard drive, partition size, etc.).<br/>Default value is commented.</serverfarm1> |  |
| conf.facility            | This value (0-7) is the local facility sent to the syslog. The file /etc/syslogng/syslog-ng.conf contains a mapping between the facility number and the action. The default value is 7.                                                                                                    |  |
| all.syslog_buffering     | When non zero, the contents of the data buffer are sent to the syslogn every time a quantity of data equal to this parameter is collected. The syslog level for data buffering is hard coded to level 5 (notice) and facility conf.DB_facility. The file /etc/syslog-ng/syslog-ng.conf should be set accordingly for the syslog-ng to take some action The default setting is 0.                                                                                                    |  |

| Configure Port Buffering |                                                                                                    |  |
|--------------------------|----------------------------------------------------------------------------------------------------|--|
| Parameter                | Value                                                                                                    |  |
| conf.DB_facility         | This value (0-7) is the local facility sent to the syslog with the data when syslog_buffering and/or alarm are active. The file /etc/syslog-ng/syslogng.conf contains a mapping between the facility number and the action. The default value is 0.                                                                                                    |  |
| all.DB_timestamp         | A non zero value activates time stamp recording in the data buffering file. This parameter is meaningful only if data buffering option is active. In case time stamp recording is on, input characters will be accumulated until either a CR or LF character is received from the serial port or the size of the accumulated data reaches 256 characters. Then the accumulated data will be recorded in the data buffering file along with the current time. The default is 0. |  |
| all.dont_show_DBmenu     | When zero, a menu with data buffering options is shown when a nonempty data buffering file is found. When 1, the data buffering menu is not shown. When 2, the data buffering menu is not shown but the data buffering file is shown if not empty. When 3, the data buffering menu is shown but without the <b>erase</b> and <b>show and erase</b> options. The default is 1.                                                                                                  |  |

## **Cluster PortServer CM Devices**

Clustering allows the networking together of PortServer CMs so that one master PortServer CM can be used to access and manage all PortServer CMs on a LAN. The master PortServer CM can manage up to 512 serial ports or have 15 slave PortServer CMs.

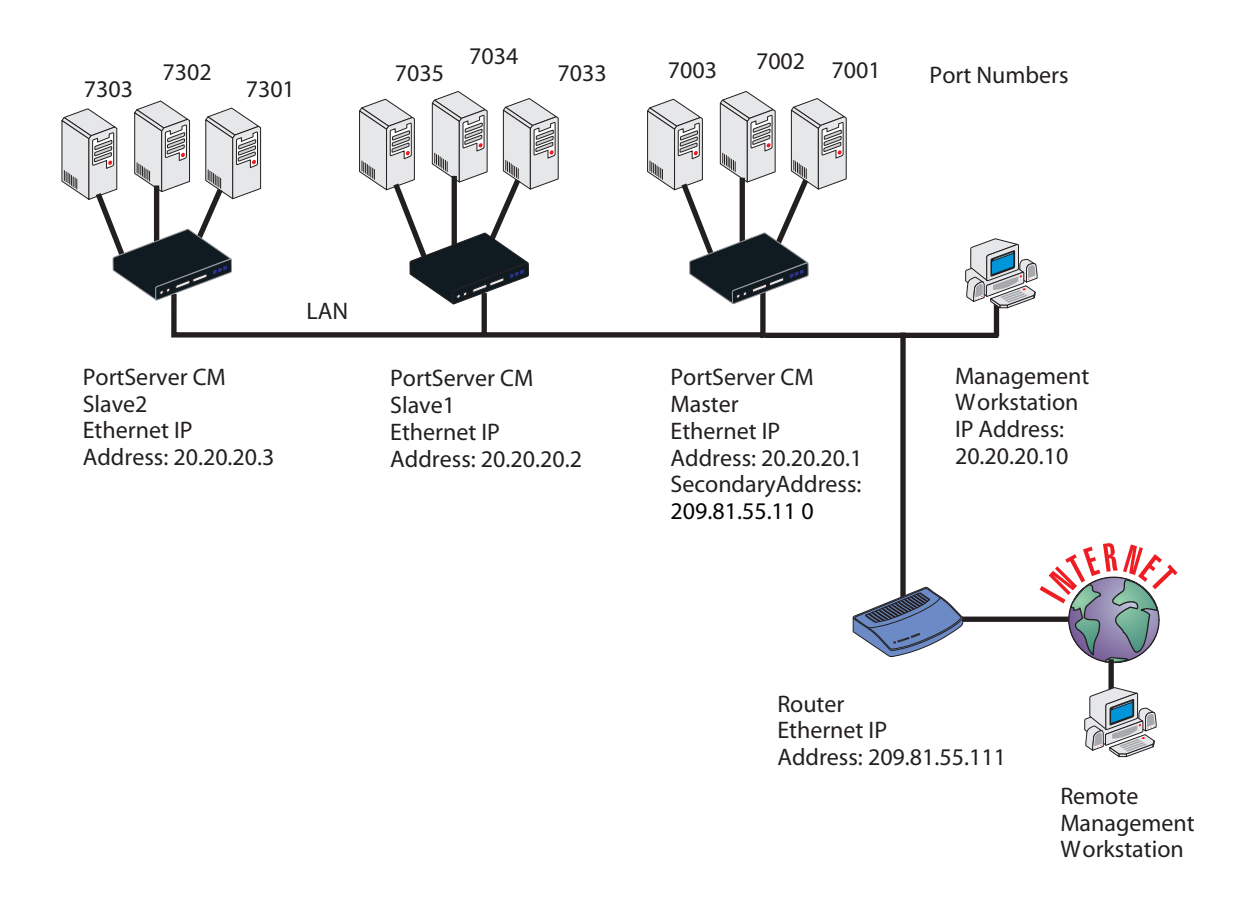

## **Basic Concepts for Clustering Devices**

The following information presents an overview of how to setup clustering on a network. The preceding diagram should be used as a reference in configuring the PortServer CM for clustering. The Digi website also contains a sample pslave.conf file to aide the user in the configuration process. To access this document, go to <u>http://support.digi.com/</u> and select Knowledge Base. Enter the keywords: portserver cm clustering.

You can cluster up to 512 ports or 15 slave devices.

There can be only one master device and it must have two IP addresses. One IP address should be unique to the clustered network using conf.eth\_ip and the other should be an IP address for the main network using conf.eth\_ip\_alias. The subnet masks should also correspond to their IP addresses. The unique IP settings for the clustered network is designed to protect the slave devices from computers outside the main network gaining access.

Slave units have only one IP address unique to the clustered network. A typical clustered network might have the master device with an IP address of 20.20.20.1 and slave devices numbered sequentially after that IP address, for example 20.20.20.2, 20.20.20.3 and so on. See the preceding diagram.

The master device can use any type of authentication to handle the master and slave ports. Some authentication options are: none, local, and radius.

The master device can use any protocol related to Console Management. Three common protocols are:

socket\_server for telnet, socket\_ssh for ssh, and socket\_raw for raw telnet.

The slave configuration must set all.authtype to none and all.protocol to socket\_server. The ports are inaccessible otherwise. The actual serial port configuration for RADIUS, SSH, and other authentication protocols must be in the master configuration file.

The master device's pslave.conf file must list all the slave serial ports using the s# parameters. A PortServer CM 32 master device would have the first 32 ports designated as s1.tty through s32.tty. A second PortServer CM 32, the first slave device, would have ports s33.tty through s64.tty, but these ports need the IP address of their host plus the port numbering scheme that identifies them as using reverse-telnet or some other protocol. The first port on the first slave device would be: s33.tty 20.20.20.2: 7033. Remember ports 7001 through 7032 are on the master device.

The master device handles the configuration and authentication of all slave and master ports through the master device's pslave.conf file. To set radius authentication on port number 75 of the second slave device, the master device's pslave.conf file would be given the following entry: s75.authtype radius

Slaves must follow a unique port numbering scheme so that slaves and masters do not conflict. Each slave device's pslave.conf file must set a unique value for all.socket\_port in order that no other slave can access the port. Typically, the first slave device would have all.socket\_port 7033+ since the master has 7001+ through 7032+. This value must correspond to the s#.tty parameter in the master's pslave.conf file. If the first slave has all.socket\_port 7033+, then s33.tty will be 20.20.20.2:7033 and s64.tty would be 20.20.20.2:7064.

Serial ports can also use a naming scheme called s#.serverfarm where the port is given a custom name string which is used by digi\_menu. An example is port s75.tty connected to a Cisco router. The s75.tty port appears on digi\_menu as Cisco router allowing the user to more easily identify the port and its purpose.

There are two troubleshooting features that can help determine if the slave devices are connected and the ports are accessible. The ping feature can determine whether the slaves are reachable from the master device and the digi\_menu can be used to determine if the ports are connected correctly. For example, to test if the first slave device can be reached by the master device, enter the command: ping 20.20.20.2.

## Chapter 3

## Web UI (User Interface)

| Log On                                  | 16 |
|-----------------------------------------|----|
| Change the Password                     | 16 |
| Navigate Web Interface (Navigation Bar) | 17 |

## Log On

1. Open a browser (Netscape, Internet Explorer, etc.) and enter the URL or IP address of the PortServer CM's Ethernet interface. You may also use a secure socket layer by replacing http: with https: in the web URL address section of your web browser.

**Note:** You can find the IP address of the PortServer CM by running the Discover utility. See Chapter 6 to configure new users.

2. Enter **root** in the username field and **dbps** in the password field to use the Web Configuration Manager. Change the root password as soon as possible: the user database for the Web Configuration Manager is different than the system user database, so the root password can be different.

## **Change the Password**

- 1. Under Web User Management choose Users.
- 2. Select the radio button for the user root, then select *Change Password*.
- 3. Enter the new password twice and choose Submit.
- 4. The next page will require a new logon, enter root and the new password.
- 5. From the Web User Management section, choose Load/Save Configuration > Save > Configuration.
- 6. Next, go to Administration > Load/Save Configuration > Save to Flash.
- 7. To log out, choose the *Administration* > *Log out*.

#### How to restore the default configuration of the Web Management Interface This would be required only when the root password was lost or the configuration file /etc/websum.conf was damaged.

- 1. Edit the file /etc/config\_files from a console or telnet session.
- 2. Delete the reference to /etc/websum.conf.
- 3. Save the modified /etc/config\_files file.
- 4. Execute the command saveconf.
- 5. Reboot the system.
- 6. Enter into the Web Configuration Manager with the default username and password (root/dbps).
- 7. Edit the file /etc/config\_files and insert the reference to /etc/websum.conf.

|                               |                          | Configuration Section                                              |
|-------------------------------|--------------------------|--------------------------------------------------------------------|
| Configuration                 | Link Name                | Description of Page Contents                                       |
| General                       | General                  | Ethernet, DNS, Syslog, Name Service Access, Data Buffering.        |
| Serial Ports                  | Syslog                   | Displays vi editor for modifying the syslog file                   |
| Connect to Serial             | Serial Ports             | Configuration for the Portslave package                            |
| Ports<br>Serial Port Groups   | Connect to Serial Ports  | Direct connection to a serial port, ports 1 through 512.           |
| Host Table                    | Serial Port Groups       | Manages a group of ports                                           |
| Static Routes                 | Host Table               | Table of hosts in /etc/hosts.                                      |
| Boot Configuration            | Static Routes            | Static routes defined in /etc/network/st_routes.                   |
| Edit Text File                | IP Chains                | Static Firewall Chains in /etc/network/ipchains.                   |
| System Users<br>System Groups | Boot Configurations      | Configuration of parameters used in the boot process.              |
| Menu Configuration            | Edit Text File           | Tool to read and edit a configuration file.                        |
| Auto-Alert                    | System Users             | Management of system users defined in /etc/passwd.                 |
| Configuration                 | System Groups            | Management of system groups defined in /etc/groups.                |
|                               | Menu Configuration       | Configuration of parameters for creating menus.                    |
|                               | Auto-Alert Configuration | Configuration of parameters for creating auto-alert notifications. |

## Navigate Web Interface (Navigation Bar)

| Administration    |
|-------------------|
| Logout            |
| Reboot            |
| Port Conversation |
| Download/Upload   |
| Image             |
| Load/Save         |
| Configuration     |
| Set Date/Time     |
| Active Sessions   |
| Process Status    |
| Restart Processes |

| Administrative Section                 |                                                                           |  |  |  |  |
|----------------------------------------|---------------------------------------------------------------------------|--|--|--|--|
| Link Name Description of Page Contents |                                                                           |  |  |  |  |
| Logout                                 | Exits the Web Manager.                                                    |  |  |  |  |
| Reboot                                 | Resets the Port Server CM.                                                |  |  |  |  |
| Port Conversation                      | Enables a port conversation through a serial port.                        |  |  |  |  |
| Download/Upload<br>Image               | Uses an FTP server to load and save a kernel image.                       |  |  |  |  |
| Load/Save<br>Configuration             | Uses flash memory or an FTP server to load or save the CM's configuration |  |  |  |  |
| Set Date/Time                          | Sets the PortServer CM's date and time.                                   |  |  |  |  |
| Active Sessions                        | Shows the active sessions and allows the administrator to kill them.      |  |  |  |  |
| Process Status                         | Shows the running processes and allows the adminsitrator to kill them.    |  |  |  |  |
| Restart Processes                      | Allows the administrator to start or stop some processes.                 |  |  |  |  |

| Web User      |
|---------------|
| Management    |
| Users         |
| Groups        |
| Access Limits |
| Load/Save Web |
| Configuration |
|               |

| Web User Management Section            |                                                       |  |  |  |
|----------------------------------------|-------------------------------------------------------|--|--|--|
| Link Name Description of Page Contents |                                                       |  |  |  |
| Users                                  | List of users allowed to access the web server.       |  |  |  |
| Groups                                 | List of possible access groups.                       |  |  |  |
| Access Limits                          | List of access limits for specific URL's.             |  |  |  |
| Load/Save Web<br>Configuration         | Load/Save web user configuration in /etc/websum.conf. |  |  |  |

Information Interface Statistics DHCP client Serial Ports Routing Table ARP cache IP Chains IP Rules IP statistics ICMP statistics TCP statistics UDP statistics Ram Disk Usage System Information

| Information Section  |                                                                         |  |  |  |
|----------------------|-------------------------------------------------------------------------|--|--|--|
| Link Name            | Description of Page Contents                                            |  |  |  |
| Interface Statistics | Statistics for all active interfaces.                                   |  |  |  |
| DHCP Client          | Host information from the DHCP server                                   |  |  |  |
| Serial Ports         | The status of all serial ports.                                         |  |  |  |
| Routing Table        | The routing table and allows the administrator to add or delete routes. |  |  |  |
| ARP cache            | The ARP cache.                                                          |  |  |  |
| IP Chains            | IP Chain Entries.                                                       |  |  |  |
| IP Rules             | Firewall, NAT, and IP accounting rules.                                 |  |  |  |
| IP statistics        | IP protocol statistics.                                                 |  |  |  |
| ICMPstatistics       | ICMP protocol statistics.                                               |  |  |  |
| TCP statistics       | TCP protocol statistics.                                                |  |  |  |
| UDPstatistics        | UDP protocol statistics.                                                |  |  |  |
| RAM Disk Usage       | The PortServer CM file system.                                          |  |  |  |
| System Information   | Various entries about the PortServer CMI                                |  |  |  |

#### IN ORDER TO SAVE YOUR CONFIGURATION:

- **1.** In the Administration section of the navigation bar, choose Load/Save Configuration.
- **2.** Choose Save to Flash.
- **3.** In the Administration section of the navigation bar, choose Restart Processes.
- **4.** Choose Stop digi\_ras. After a pause, Status field should change from Active to Inactive, and the text on the button should change to Start digi\_ras. If it does not, repeat this step.
- 5. Choose Start digi\_ras.

### Chapter 4

### Menus

| Simplify Port Connections with digi_menu               | 20 |
|--------------------------------------------------------|----|
| Create Menus Through the Web Interface                 | 21 |
| The Connect Command Through the Command Line Interface | 24 |

## Simplify Port Connections with digi\_menu

Use the digi\_menu script to avoid typing long telnet or ssh commands. The digi\_menu script is ready to use immediately and requires no configuration. It presents a short menu with the names of the servers connected to the serial ports of the PortServer CM. The server is selected by its corresponding number. Only ports configured for console access (protocols socket\_server or socket\_ssh) will be presented.

Enter digi\_menu with no command line options. This command displays the default menu.

Serial Console Server Connection menu

| 1 Lu | гсу  |    |       |   | 2 Snoopy  |     |        | 3 | Chris      |      | 4  | Ringo   |
|------|------|----|-------|---|-----------|-----|--------|---|------------|------|----|---------|
| 5 tt | zyS5 |    |       |   | 6 ttyS6   |     | -      | 7 | ttyS7      |      | 8  | ttyS8   |
| Туре | 'q'  | to | quit, | а | valid opt | ion | [1-8], | 0 | r anything | else | to | refresh |

Selecting option 2 will telnet/ssh to the server Snoopy. If a name is present in the serverfarm parameter for a port, that name will appear. Otherwise, ttySN is used where N is the port number.

The digi\_menu script has the following command line options:

-p: Displays IP Address and TCP port instead of server names:

| Serial Console Server  | Connection menu       |                        |     |
|------------------------|-----------------------|------------------------|-----|
| 1 10.1.2.3 7001        | 2 10.1.2.3 7002       | 3 10.1.2.3 7003        |     |
| 4 10.1.2.3 7004        | 5 10.1.2.3 7005       | 6 10.1.2.3 7006        |     |
| Type 'q' to quit, a va | alid option [1-8], or | anything else to refre | sh: |

-i: Displays Local IP assigned to the serial port instead of server names:

Serial Console Server Connection menu

| 1 192.168.1.101   | 2 192.168.1.102    | 3 192.168.1.103     | 4 192.168.1.104 |
|-------------------|--------------------|---------------------|-----------------|
| 5 192.168.1.105   | 6 192.168.1.106    | 7 192.168.1.107     | 8 192.168.1.108 |
| Type 'q' to quit, | a valid option [1- | 8], or anything els | e to refresh:   |

-u *name*: Username to be used in ssh/telnet command. The default username is the one used to log on to the PortServer CM.

-h: lists script options

#### Assigning Names to Ports

Ports may be assigned names to identify their destination or purpose. The names will appear in menus instead of the generic ttySN names. Use the following procedure to name ports.

Open a web browser and access the Web Management Interface by entering the name or IP address of the PortServer CM in the address bar.

- 1. Log on as root.
- 2. In the Configuration section of the navigation bar, choose Serial Ports.
- 3. From the Logical Ports drop down box, choose the port you wish to name, then choose Submit.
- 4. Enter the new name in the Server Farm parameter field (near the bottom of the page in the SSH section) and choose Submit.
- 5. Repeat steps 4 and 5 for each port you wish to name.
- 6. In the Administration section of the navigation bar, choose Load/Save Configuration.
- 7. Choose Save to Flash.
- 8. In the Administration section of the navigation bar, choose Restart Processes.
- 9. Choose Stop digi\_ras. After a pause, Status field should change from Active to Inactive and the text on the button should change to Start digi\_ras. If it does not, repeat this step.
- 10. Choose Start digi\_ras.

#### **Create Menus Through the Web Interface**

To create menus and submenus using the web interface, do the following:

- 1. Choose Menu Configuration from the Configuration section of the web interface menu.
- 2. Choose Add Menu under the Menu Configuration section.

| Menu Configuration |     |          |           |             |  |
|--------------------|-----|----------|-----------|-------------|--|
|                    |     |          | Mer       | nu Name     |  |
| 0                  |     | defaultn | nenu      |             |  |
|                    | Add | Menu     | Edit Menu | Remove Menu |  |

3. Enter a name for the new menu in the Menu Name box and choose Submit.

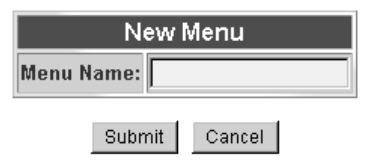

**4.** Check the radio button next to the newly created menu on the Menu Configuration page and choose Edit Menu.

| Menu Configuration |                               |  |  |  |
|--------------------|-------------------------------|--|--|--|
|                    | Menu Name                     |  |  |  |
| C                  | Accounting                    |  |  |  |
| 0                  | O defaultmenu                 |  |  |  |
| Ac                 | dd Menu Edit Menu Remove Menu |  |  |  |

**5.** Enter the information requested under Menu Information. To add menu items, choose Add from Menu Item Configuration. A menu item configuration page is displayed.

| Menu Information                    |         |          |  |  |  |
|-------------------------------------|---------|----------|--|--|--|
| Menu Name:                          | Ac      | counting |  |  |  |
| Sorting:                            | orting: |          |  |  |  |
| Columns: Auto                       |         |          |  |  |  |
| Main Page Title: Make a Selection   |         |          |  |  |  |
| Submit Reset                        |         |          |  |  |  |
| Menu Item Configuration             |         |          |  |  |  |
| Key Label Action Command or Submenu |         |          |  |  |  |
| Add Edit Remove                     |         |          |  |  |  |

6. Enter a name in the Item Label box from the Menu Item Display section and choose a key for the menu item. The drop down key menu lists all letters of the alphabet followed by numbers 1 through 9.

| Menu Item Display |                 |         |  |
|-------------------|-----------------|---------|--|
|                   | ltem Key: a 💌   |         |  |
|                   | Item Label:     |         |  |
|                   |                 |         |  |
|                   | Menu Item       | Command |  |
| 0                 | O Go to Submenu |         |  |
|                   | Submenu Name:   |         |  |

7. Choose the Go to Submenu option from the Menu Item Command section (see preceding screenshot.) This links the Menu Item to another submenu. Choose Submit to save the configuration.

#### **Create Submenus**

1. Check the radio button for the menu you want to modify by adding a submenu. Menu information for the selected menu is displayed.

| Menu Configuration             |             |  |
|--------------------------------|-------------|--|
| Menu Name                      |             |  |
| 0                              | C command   |  |
| 0                              | defaultmenu |  |
| Add Menu Edit Menu Remove Menu |             |  |

2. Enter the requested information in the Menu Information section and choose Add in the Menu Item Configuration section to create a submenu.

The example below is for a menu titled The Command Menu. The Command Menu already has one submenu and one command listed in the Menu Item Configuration column. The **configure** submenu is hyperlinked indicating it can be edited and more submenus added if necessary. The reboot command is a Command, not a Submenu and can not be edited. It is not hyperlinked.

| Menu Information |                  |  |
|------------------|------------------|--|
| Menu Name:       | command          |  |
| Sorting:         | None             |  |
| Columns:         | Auto 💌           |  |
| Main Page Title: | The Command Menu |  |

| Submit | Reset |
|--------|-------|
|--------|-------|

|                 | Menu Item Configuration |                    |         |                       |  |
|-----------------|-------------------------|--------------------|---------|-----------------------|--|
|                 | Key                     | Label              | Action  | Command or<br>Submenu |  |
| 0               | с                       | Configure<br>Ports | Submenu | configure             |  |
| 0               | r                       | reboot             | Command | reboot                |  |
| Add Edit Remove |                         |                    |         |                       |  |

#### The Connect Command Through the Command Line Interface

**3.** Enter a name in the Item Label box from the Menu Item Display section and choose a key for the menu item. The drop down key menu lists all letters of the alphabet followed by numbers 1 through 9.

|   | Menu Ite         | m Display           |  |  |  |
|---|------------------|---------------------|--|--|--|
|   | Item Key: a 💌    |                     |  |  |  |
|   | Item Label:      |                     |  |  |  |
|   |                  |                     |  |  |  |
|   | Menu Item        | Command             |  |  |  |
| 0 | Go to            | Submenu             |  |  |  |
|   | Submenu Name:    |                     |  |  |  |
| 0 | Connect          | to Local Port       |  |  |  |
|   | Port:            | 1 💽                 |  |  |  |
| 0 | Telnet to        | Remote Host         |  |  |  |
|   | Remote Host:     |                     |  |  |  |
|   | Remote Port:     |                     |  |  |  |
| 0 | Secure Shell (S  | SH) to Remote Host  |  |  |  |
|   | Remote Host:     |                     |  |  |  |
|   | Username:        |                     |  |  |  |
| 0 | Remote Login (RI | ogin) to Remote Hos |  |  |  |
|   | Remote Host:     |                     |  |  |  |
|   | Username:        |                     |  |  |  |
| 0 | Custon           | n Command           |  |  |  |
|   | Command:         |                     |  |  |  |
|   | Submit           | Cancel              |  |  |  |

4. Choose the Go to Submenu option from the Menu Item Command section (see preceding screenshot.) This links the Menu Item to a new submenu. Choose Submit to save the configuration.

## The Connect Command Through the Command Line Interface

This command connects a user directly to a port. To connect directly to a port, enter the following command: connect port#

An example is, connect 15. Additional information on the connect command can be found by entering: connect -h

## Chapter 5

## **Creating Auto-Alerts and Notifications**

| Create Auto-Alerts | 25 |
|--------------------|----|
| Syslog-ng          |    |
| User Scenarios     |    |

### **Create Auto-Alerts**

Auto-Alerts can be configured from the web interface. Creating an Auto-Alert is a three step process of creating a filter, linking the filter to specified ports, and adding a notification feature. To create an Auto-Alert, do the following:

- 1. On the web interface main page under the Configuration menu, choose Auto-Alert Configuration.
- 2. Choose Add Filter > assign the filter a name > Submit.
- 3. Check the radio button next to the filter you just created and choose Edit Filter.
- 4. Enter the parameters for the filter > Submit.
- 5. Under the Link Configuration menu choose Add Link, then the ports you want to filter. Choose Submit. You must check the radio button before selecting an individual port or port range. All Ports is selected by checking the radio button only.
- 6. To add a notification, select Add Notification and choose either email address or SNMP Trap by selecting the appropriate radio button and entering the required information. Choose Submit.
- 7. To save the configuration to flash memory, under the Administration menu choose Load/Save Configuration > Save to Flash.

The configuration is saved. To start the auto-alert processes immediately, you must reboot the PortServer CM.

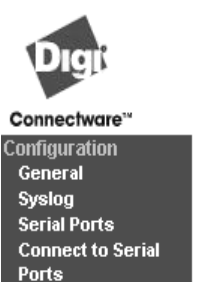

Serial Port Groups Host Table Static Routes IP Chains Boot Configuration Edit Text File System Users System Groups Menu Configuration Auto-Alert Configuration Administration Logout Reboot

Port Conversation Download/Upload Image Load/Save Configuration Set Date/Time Active Sessions Process Status Restart Processes

# PortServer CM™

|                           | Filter Name           |             |                 |
|---------------------------|-----------------------|-------------|-----------------|
| 0                         | nanic                 |             |                 |
|                           | rahaat                |             |                 |
| Lo                        | lienoor               |             |                 |
|                           | Add Filter            | Edit Filter | Remove Filter   |
| _                         |                       |             |                 |
|                           | Li                    | nk Configu  | ıration         |
|                           | Linked F              | Filters     | Linked Ports    |
| 0                         | No Linked Filters     |             | No Linked Ports |
|                           | Glo                   | bal Config  | uration         |
| SMTP<br>Server:           | mail.compa            | nyname.co   | m               |
| From<br>Email<br>Address: | pscm1@companyname.com |             |                 |
| Reply-                    |                       |             |                 |

Screenshot of the Auto-Alert Configuration page

THE POWER OF CONNECTWARE,

## Syslog-ng

Web User Management Users Groups Access Limits Load/Save Web Configuration

Syslog-ng is an advanced syslog configuration feature which enables the user to define specific source information to be read or filtered such as, files, remote syslogd clients, or local messages. Syslog-ng uses filters defined by the user to search for syslog level, syslog facility, string matching, or program generation. When the filters detect pertinent information, they send the filtered information to a defined destination such as a file, program, or a remote syslogd server.

The Syslog configuration is stored in the /etc/syslog-ng/syslog-ng.conf file and automatically starts when the PortServer CM is booted. Changes to the configuration result in the syslog-ng process needing to re-read the configuration. The user must enter the following command to prompt the syslog-ng process to re-read the configuration files.

\$ killall -HUP syslog-ng

### **Global Options**

The PortServer CM syslog configuration supports several options that control how the syslog-ng process behaves. To specify an option in the syslog configuration file (/etc/syslog-ng/syslog-ng.conf) use the following syntax:

options { option\_name(option\_parameter); option\_name(option\_parameter); ... };

The following *option\_name* and *option\_parameter* options may be used:

| time_reopen(n):         | The time to wait before a dead connection is re-established.             |
|-------------------------|--------------------------------------------------------------------------|
| time_reap(n):           | The time to wait before an idle destination file is closed.              |
| sync_freq(n):           | The number of lines buffered before written to file. The file is         |
|                         | synchronized when this number of messages has been written to it.        |
| mark_freq(n):           | The number of seconds between two MARKS lines.                           |
| log_fifo_size(n):       | The number of lines fitting to the output queue.                         |
| chain_hostname(yes/no): | Enable/disable the chained hostname format.                              |
| long_hostname(yes/no):  | Enable/disable the chained hostname format.                              |
| use_time_recvd(yes/no): | Use the time a message is received instead of the one specified in the   |
|                         | message.                                                                 |
| use_dns(yes/no):        | Enable/disable DNS usage. Syslog blocks on DNS queries, therefore        |
|                         | enabling DNS may lead to a Denial of Service (DoS) attack.               |
| gc_idle_threshold(n):   | Sets the threshold value for the garbage collector when Syslog is idle.  |
|                         | Garbage collection phase starts when the number of allocated objects     |
|                         | reaches this number. [Default: 100]                                      |
| gc_busy_threshold(n):   | Sets the threshold value for the garbage collected when Syslog is busy.  |
|                         | Garbage collection phase starts when the number of allocated objects     |
|                         | reaches this number. [Default: 100]                                      |
| create_dirs(yes/no):    | Enable/disable creating non-existing directories.                        |
| owner(username):        | Set the owner of any created files to the one specified. [Default: root] |
| group(groupname):       | Set the group of any created files to the one specified. [Default: root] |
| perm(mask):             | Set the permission mask of the created file to the one specified.        |
|                         | [Default: 0600]                                                          |

#### Source Definition

Source definitions define from where Syslog reads information. Multiple source definitions may be defined with each using a variety of source drivers as explained below. To define a source in the syslog configuration file, /etc/syslog-ng/syslog-ng.conf, use the following syntax:

source <identifier> { source\_driver([source\_params]); source\_driver([...]); ... };

The *identifier* must be a uniquely defined name for this source. No two source definitions may share the same identifier.

The following *source\_driver* and *source\_params* definitions may be used:

internal():

Description: Messages generated internally in syslog-ng. Parameters: None Options:None

#### unix\_stream(filename [options]): unix\_dgram(filename [options]):

| unix_agram( <b>juenam</b> ) |                                                                                                    |  |  |
|-----------------------------|----------------------------------------------------------------------------------------------------|--|--|
| Description:                | Syslog opens an AF_UNIX socket on the specified filename and begins listening on the interface and socket for messages.                                                                                                    |  |  |
| Parameters:                 |                                                                                                    |  |  |
|                             | <i>filename</i> : The name of the file to open an AF_UNIX socket                                                                                                    |  |  |
| <b>Options:</b>             |                                                                                                    |  |  |
| Ĩ                           | owner(name): The owner of the file to specify                                                                                                    |  |  |
|                             | group(name): The group of the file to specify                                                                                                    |  |  |
|                             | <i>perm(mask)</i> : The permission mask of the file to specify                                                                                                    |  |  |
|                             | <i>keep-alive(yes/no)</i> : Enables/disables whether to keep connections opened when syslog-ng is restarted. This can only be specified with <i>unix stream</i> [Default: yes]                                                                                                    |  |  |
|                             | <pre>max-connections(n): The limit on the number of simultaneously opened<br/>connections. This can only be specified with unix_stream.<br/>[Default: 10]</pre>                                                                                                    |  |  |
| Examples:                   |                                                                                                    |  |  |
| -                           | The following example receives messages from local syslogd clients:<br>source sysl { unix_stream("/dev/log"); };                                                                                                    |  |  |
| tcp([ <b>options</b> ]):    |                                                                                                    |  |  |
| Description:                | Syslog opens listening connections on the TCP or UDP interfaces and begins listening for messages. These definitions do not require source parameters since by default they bind to 0.0.0.0:514 in order that syslog-ng listens on all available interfaces on the remote syslog port.                                                                           |  |  |
| Parameters:                 | None                                                                                                    |  |  |
| Options:                    |                                                                                                    |  |  |
|                             | <ul> <li><i>ip</i>(<i><ip-address></ip-address></i>): Bind to the IP address identified. [Default: 0.0.0.]</li> <li><i>port</i>(<i><port-number></port-number></i>): Bind to and listen on the TCP or UDP port. [Default: 514]</li> <li><i>max-connections</i>(<i>n</i>): The limit on the number of simultaneously opened connections. [Default: 10]</li> </ul> |  |  |
| Examples:                   |                                                                                                    |  |  |
| Ĩ                           | The following example listens for syslog messages from a syslog client at 10.0.0.1: <i>source s_udp { udp( ip(10.0.0.1); port(514); ); };</i>                                                                                                    |  |  |
| file( <b>filename</b> ):    |                                                                                                    |  |  |
| Description:<br>Parameters: | Syslog opens the specified file and begins reading messages.                                                                                                    |  |  |
|                             | <i>filename</i> : The name of the file to read messages.                                                                                                    |  |  |
| Examples:                   | The following example will receive messages from the Linux kernel: <i>source s_kernel { file("/proc/kmsg"); };</i>                                                                                                    |  |  |

#### Filter Definitions

Filter definitions define how Syslog handles information in order to know when to send source definitions to destination definitions. Multiple filter definitions may be defined each using a variety of filter expressions as explained below. To define a filter in the syslog configuration file /etc/syslog-ng/syslog-ng.conf use the following syntax:

#### filter <identifier> { filter\_expression(filter\_parameter) };

The *identifier* must be a uniquely defined name for this filter. No two filter definitions may share the same identifier.

The following *filter\_expression* and *filter\_params* definitions may be used:

facility(facility\_code):

Description: Selects messages based on their facility codes. Parameters:

facility\_code:The facility code for the syslog message. The following<br/>facility codes may be used:<br/>info: Information messages<br/>daemon: Server messages<br/>kern: Kernel messages<br/>auth: Authentication messages<br/>authpriv:Private authentication events using data with<br/>privileged or sensitive information<br/>news: News messages<br/>mail: Mail messages<br/>local[0-7]: Local user-defined message

Examples: The following examples explain various ways to use facility: *filter f\_daemon { facility(daemon); }; filter f\_kern { facility(kern); }; filter f\_debug { not facility(auth, authpriv, news, mail); }; filter f\_syslog\_buf { facility(local[0+<conf.DB\_facility>]); };* 

level(**level\_code**):

priority(**priority\_code**):

Description: Selects messages based on their priorities.

Parameters:

priority\_code: The priority code for the syslog message. The following
priority codes may be used:
info: Informations
warn: Warnings
emerg: Emergencies

|                  | Examples:                   | The following<br>filter f_messag<br>filter f_emerge              | <pre>g examples explain various ways to use priorities:<br/>ges { level(infowarn); };<br/>ency { level(emerg); };</pre> |  |
|------------------|-----------------------------|------------------------------------------------------------------|----------------------------------------------------------------------------------------------------|--|
| progra           | m( <b>program_n</b>         | ame):                                                            |                                                                                                    |  |
|                  | Description:<br>Parameters: | Selects messages based on the program that generated it.         |                                                                                                    |  |
|                  |                             | program_nan                                                      | <i>ue</i> :The name of the program to match.                                                                            |  |
|                  | Examples:                   | The following <i>filter f_sshd_a</i>                             | examples explain various ways to use the programs.<br>[ebug {not program("sshd") or not level(debug); };                |  |
| host( <b>h</b> a | ost_name):                  |                                                                  |                                                                                                    |  |
|                  | Description:<br>Parameters: | Selects messages based on the hostname field of the log message. |                                                                                                    |  |
|                  |                             | host_name:                                                       | The hostname to match                                                                                                   |  |
| match(           | string):                    |                                                                  |                                                                                                    |  |
|                  | Description:                | Selects messages based on a string in the log message            |                                                                                                    |  |
|                  | Parameters:                 |                                                                  |                                                                                                    |  |
|                  |                             | string:                                                          | The string to match in the message                                                                                      |  |
|                  | Examples:                   |                                                                  |                                                                                                    |  |
|                  |                             | The following examples explain how to match a string "named":    |                                                                                                    |  |
|                  |                             | filter f_named { match("named"); };                              |                                                                                                    |  |

#### **Destination Definitions**

Destination definitions define where Syslog sends information that it receives. Multiple destination definitions may be defined with each using a variety of destination drivers as explained below. To define a destination in the syslog configuration file /etc/syslog-ng/syslog-ng.conf use the following syntax:

destination <identifier> { destination\_driver([destination\_param]); destination\_driver([...]); ... };

The *identifier* must be a uniquely defined name for this destination. No two destination definitions may share the same identifier.

The following *destination\_driver* and *destination\_params* definitions may be used:

```
unix_stream(filename):
unix_dgram(filename):
    Description: Syslog sends a message on the specified AF_UNIX socket.
    Parameters:
```

*filename*: The name of the file shere Unix datagram or Unix socket messages are sent.

| tcp(" <b>ip-address"</b> [opt | tions]):                                                                                                   |  |  |
|-------------------------------|----------------------------------------------------------------------------------------------------|--|--|
| udp("ip-address" [op          | otions]):                                                                                                  |  |  |
| Description:                  | Syslog sends messages to the specified remote host which are typically remote syslog servers.              |  |  |
| Parameters:                   |                                                                                                    |  |  |
|                               | <i>ip-address</i> : The IP-Address of the remote host where messages are sent.                             |  |  |
| Options:                      |                                                                                                    |  |  |
|                               | <i>port</i> ( <i><port-number></port-number></i> ):Where the TCP or UDP port are connected. [Default: 514] |  |  |
| Examples:                     |                                                                                                    |  |  |
|                               | The following example sends the messages to the syslogd server located at                                  |  |  |
|                               | 10.0.0.1                                                                                                   |  |  |
|                               | destination d_udp { udp("10.0.0.1" port(514)); };                                                          |  |  |

#### file(filename [options]):

Description: Syslog sends received messages out to the specified file. This is one of the most important destination drivers and includes several advanced configurations. The destination filename may include macros that get expanded when the message is written. This allows the filename to be dependent on the type of message.

#### Parameters:

| filename:          | The name of the file to write to. Since the state of this file<br>must be tracked by syslog-ng, it consumes some memory<br>for each file. Therefore, if no new messages are written to a<br>file within 60 seconds (controlled by the <i>time_reap</i> global<br>option), the file is closed and the state is freed. The<br>following macros may be used: |
|--------------------|----------------------------------------------------------------------------------------------------|
| \$HOST:            | The name of the source from where the message originated.                                                                                                    |
| \$FACILITY:        | The name of the facility with which the message was tagged.                                                                                                    |
| <b>\$PRIORITY:</b> | The priority of the message.                                                                                                    |
| \$LEVEL:           | Same as \$PRIORITY.                                                                                                    |
| <b>\$PROGRAM:</b>  | The name of the program that sent the message.                                                                                                    |
| <b>\$YEAR:</b>     | Year the message was sent.                                                                                                    |
| \$MONTH:           | Month the message was sent.                                                                                                    |
| \$DAY:             | Day the message was sent.                                                                                                    |
| \$HOUR:            | Hour the message was sent.                                                                                                    |
| \$MIN:             | Minute the message was sent.                                                                                                    |
| \$SEC:             | Second the message was sent.                                                                                                    |
| \$TAG:             | Equal to \$FACILITY/\$LEVEL.                                                                                                    |
| <b>\$FULLHOST:</b> | The name of the source host and source driver:                                                                                                    |
|                    | <source-driver>@<hostname>.</hostname></source-driver>                                                                                                    |

| Options:                     | \$MSG/\$MESSAGE:<br>\$FULLDATE:              | The message that was received.<br>The date the message was sent.                              |  |  |  |
|------------------------------|----------------------------------------------|-----------------------------------------------------------------------------------------------|--|--|--|
| 1                            | log fifo size(n):                            | The number of entries in the output file.                                                     |  |  |  |
|                              | sync_freq(n):                                | The file is synchronized when this number of messages is written to it.                       |  |  |  |
|                              | encrypt(yes/no):                             | Encrypt the resulting file.                                                                   |  |  |  |
|                              | compress(yes/no):                            | Compress the resulting file with zlib.                                                        |  |  |  |
|                              | owner(name):                                 | The owner of the file.                                                                        |  |  |  |
|                              | group(name):                                 | The group of the file.                                                                        |  |  |  |
|                              | perm(mask):                                  | The permission mask of the file.                                                              |  |  |  |
| Examples:                    | -                                            | -                                                                                             |  |  |  |
| •                            | The following examp                          | le sends a message to the console:                                                            |  |  |  |
|                              | destination d_console                        | e { file("/dev/ttyS0"); };                                                                    |  |  |  |
|                              | The following examp                          | le writes the message a system file:                                                          |  |  |  |
|                              | destination d_messag                         | e { file("/var/log/messages"); };                                                             |  |  |  |
|                              |                                              |                                                                                               |  |  |  |
| userily ( <b>username</b> ): | Suclea conde the mass                        | and to the terminals of the logged in year                                                    |  |  |  |
| Description:                 | Systog sends the mes                         | sage to the terminals of the logged-in user                                                   |  |  |  |
| Farameters.                  | 110044004000                                 | The massage is sent to each terminal to which the user is                                     |  |  |  |
|                              | user name.                                   | logged.                                                                                       |  |  |  |
| Examples:                    |                                              |                                                                                               |  |  |  |
|                              |                                              |                                                                                               |  |  |  |
| program ( <b>program_n</b>   | ame program_argume                           | ents):                                                                                        |  |  |  |
| Description:                 | Syslog does a fork() a arguments sending the | and then executes the given program with the specified e message to the stdin of the program. |  |  |  |
| Parameters:                  |                                              |                                                                                               |  |  |  |
|                              | program_name:                                | The name of the program.                                                                      |  |  |  |
|                              | program_arguments:                           | The arguments to send to the program.                                                         |  |  |  |
| Examples:                    |                                              |                                                                                               |  |  |  |
|                              | The following examp                          | le sends the message to all root-logged in sessions:                                          |  |  |  |
|                              | destination d_userroo                        | ot { usertty("root"); };                                                                      |  |  |  |

#### **Connecting Definitions**

After source, filter, and destination definitions have been defined, they must be connected together in order that Syslog knows which sources to read from, which filters to filter them on, and which destinations to send them to. Multiple syslog connections may be defined with each using any variety of previous definitions. To define a syslog connection in the syslog configuration file, /etc/syslog-ng/syslog-ng.conf, use the following syntax:

log { source(source\_definition\_id); source(source\_definition\_id); ...
filter(filter\_definition\_id); filter(filter\_definition\_id); ...

destination(destination\_definition\_id); destination(destination\_definition\_id); ...};

The *source\_definition\_id*, *filter\_definition\_id*, and *destination\_definition\_id* must refer to a previous defined identifier. See the previous sections on how to define a source definition, filter definition, and destination definition.

#### **Examples:**

The following example sends all messages received from local syslog clients to the console: log { source(sysl); destination(d\_console); };

The following example sends only those messages with **alert** level that are received from local syslog clients and sends them to the logged in root user:

log { source(sysl); filter(f\_alert); destination(d\_userroot); };

The following example writes all messages with facility levels **info**, **notice**, or **warning** that are received from local and remote syslog clients. The messages are written to the /var/log/messages file: log { source(sysl); source(s\_udp); filter(f\_messages); destination(d\_messages); };

The following example sends all messages with a **kernel** facility that are received from local and remote syslog clients and sends them to a remote syslogd server:

log { source(sysl); source(s\_udp); filter(f\_kern); destination(d\_udp); };

### **User Scenarios**

Below are some common user scenarios and how to set up the necessary configuration on the PortServer CM. These examples may be used directly or as a template for a more advanced configuration. Please refer to previous sections for information on how to define the configuration.

#### Syslog Buffering

Syslog buffering is used in order to send port-generated messages and system messages to a remote syslog server.

The following configuration is required in "/etc/portslave/pslave.conf" in order to make the configuration work.

# Data Buffering Facility conf.DB\_facility 1 all.syslog\_buffering100

The following configuration is required in the Syslog Configuration file /etc/syslog-ng/syslog-ng.conf.

Local Syslog Clients source src { unix\_stream("/dev/log"); } ; # Filter Expressions(local1 matches the conf.DB\_facility value) # If you change conf.DB\_facility, make sure to change localN so that N matches filter f\_buffering (facility(local) and level(notice); }; # Remote Syslog Server Destinations
destination d\_buffering { udp("10.0.0.1"); };

# Send only Syslog\_buffering messages to remote server

log { source(src); filter(f\_buffering); destination(d\_buffering); } ;

#### Multiple Syslog Server

Multiple syslog servers allow you to send various messages to various syslog servers. You can send all the messages to all the servers or you can send certain messages to only certain servers giving you the greatest flexibility.

The following configuration is required in "/etc/portslave/pslave.conf" in order to make the configuration work.

# Facility

conf.facility

The following configuration is required in the Syslog Configuration file "/etc/syslog-ng/syslog-ng.conf".

Local Syslog Clients source src { unix\_stream("/dev/log"); };

# Remote Server 1 at IP=10.0.0.1 Port=Default destination d\_udp1 { udp("10.0.0.1"); };

# Remote Server2 at IP=10.0.0.2 Port=1999 destination d\_udp2 { udp("10.0.0.2" port(1999)); };

# Filter Messages from Facility Local1 and Level Info to Warning # If conf.facility in pslave.conf changes, then local1 must change to # localN where N matches the value of conf.facility filter f\_local1 {facility(local1) and level1(info..warn) };

# Filter Messages from facilitylocal1 and Level Err to Alert # If conf.facility in pslave.conf changes, then local1 must change to #localN where N matches the value of conf.facility filter f\_critic { facility(f\_local1) and level (err.alert) };

# Send Info, Notice, and Warning Messages to Remote Server 1
log { source(src); filter(f\_local); destination( d\_udp1); };

# Send Error, Critical, and Alert Messages to Remote Server 2
log {source(src), filter(f critic), destination(d\_udp2); };

## Chapter 6

## System Administration

| Users and Passwords             |  |
|---------------------------------|--|
| Shadow Password                 |  |
| NTP Client Functionality        |  |
| Packet Filtering Using ipchains |  |
| 0 01                            |  |

## **Users and Passwords**

A username and password are necessary to log in to the PortServer CM. The user "root" is predefined, with a password "dbps". A new password should be configured as soon as possible to avoid unauthorized access. Enter the command:

passwd

to create a password for the root user.

To create a regular user (without root privileges), use the commands:

adduser user\_name

passwd user password

To log out enter logout at the command prompt.

### **Shadow Password**

The PortServer CM uses a Shadow Passwords feature for increased security. Typically, Linux passwords are stored in the /etc/passwd file allowing unauthorized users easy access to a computer system's or the network's user passwords. The shadow password feature encrypts or encodes the passwords and stores them in a root-only accessible file named /etc/shadow.

## **NTP Client Functionality**

In order for the PortServer CM to work as a NTP (Network Timer Protocol) client, the IP address and either hostname or domain name of the NTP server must be set in the file /etc/hosts. To edit the file, use vi editor and from the command line enter vi /etc/hosts.

Once in the file, add the following syntax ipaddress\_NTPserver ntphost. An example is: 199.26.5.33 ntphost. Save the file and exit the vi editor.

Next, enter vi /etc/timezone at the command line. Depress the "i" key to enter insert mode and enter the appropriate Greenwich Standard Time difference. For the Central Time Zone of the United Stated, the entry would be: GST+6. France, which is an hour earlier than GST would enter: GST-1. Save the file and exit the vi editor. Lastly, enter saveconf from the command line to save the changes to flash memory.

## **Packet Filtering Using ipchains**

The PortServer CM uses the Linux utility ipchains to filter IP packets entering, leaving and passing through its interfaces. An ipchains tutorial is beyond the scope of this manual. For more information on ipchains, see the ipchains man page (not included with the PortServer CM).

The syntax of the ipchains command is:

ipchains - command chain [-s source] [-d destination] [-p protocol] [-j target] [-i interface]

where **command** is one of the following:

A - Add a condition or rule to the end of the chain. Note that the order in which a condition appears in a chain can modify its application and the first rule added to a chain is processed first, etc.

D - Delete a condition from the chain. The condition must match exactly with the command's arguments to be deleted.

R- Replace a condition in the chain.

I - Insert a condition in a specified location in the chain.

L - List all conditions in the chain.

F - Flush (remove) all conditions in the chain.

N - Create a new chain.

X - Deletes a user-created chain

P - Policy applied for default handling

chain is one of the following:

input - filters incoming packets

output - filters outgoing packets

forward - filters packets which are not created by the PortServer CM and are not destined to the PortServer CM

*user\_created\_chain* - a previously defined (or in the process of being defined) chain created using the N command described above.

The output chain controls which packets are sent. A packet can be accepted by the input chain, but then rejected by the output chain. Likewise, the forward chain controls which packets will be routed. The input chain controls incoming packet filtering. The packet is either destined for the router or for another computer. In the latter case, the packet is processed by the forward chain. Packets that pass through the forward chain will then be processed by the output chain.

source and destination have the following format:

[!] address[/ mask] [!][ port[:port]]

! : reverses the definition, resulting in the opposite.

address: host or network IP

port: defines a specific port

port:port: defines a range of ports

If a source or destination is not specified then 0.0.0.0/0 is used.

protocol is one of the following: tcp, udp, icmp, all or a protocol number (see the file /etc/protocols for a list).

**target** is one of the following:

#### ACCEPT

#### DENY

the name of another chain

interface is:

eth0 (the Ethernet interface is the only option on the PortServer CM) Lists do not need to be associated to an interface, so this option may be omitted.

To save changes made using the ipchains command, execute fwset. This command will save the filter configuration in the file /etc/network/firewall and then save the file in flash memory.

To delete the changes made (before fwset is executed) execute fwset restore to return to the lists previously saved in /etc/network/firewall. Only the lists previously saved using fwset will then be defined. This command is executed at boot to invoke the last configuration saved.

Another option is to edit the file /etc/network/firewall (or another file) directly, following the syntax defined in the file itself. If the file is edited in this way, the command fwset cannot be used to save and restore the configuration.

Use:

ipchains-save > file\_name to save the lists in file\_name

updatefiles file name to save file\_name to flash memory

ipchains-restore < file\_name to restore the lists to the configuration in file\_name

An example of the use of ipchains for a console access server

If the administrator wishes to restrict access to the consoles connected to the PortServer CM to a user on the workstation with IP address 200.200.200.4, a filter can be set up as shown below.

ipchains -P input ACCEPT

ipchains -P output ACCEPT

ipchains -P forward ACCEPT

ipchains -A input -p tcp -s ! 200.200.200.4 -d 0.0.0.0/0 23 -j DENY

ipchains -A input -p tcp -s ! 200.200.200.4 -d 200.200.200.1 7001:7032 -j DENY

ipchains -A input -p tcp -s ! 200.200.200.4 -d 0.0.0.0/0 22 -j DENY

## Chapter 7

## **Hardware Specifications**

| 8 |
|---|
| 9 |
| 9 |
| 0 |
| 0 |
| 1 |
| 2 |
| 3 |
| 3 |
|   |

## The RS-232 Standard

RS-232C, EIA RS-232, or simply RS-232 refer to a standard defined by the Electronic Industries Association in 1969 for serial communication. RS-232 was defined to connect Data Terminal Equipment, (DTE, usually a computer or terminal) to Data Communication Equipment (DCE, usually a modem):

DTE ---> RS-232 ---> DCE ---> communication line -> DCE ---> RS-232 -> DTE

RS-232 is now mostly being used to connect DTE devices directly (without modems or communication lines in between). While that was not the original intention, it is possible with some wiring tricks. The relevant signals (or wires) in a RS-232 cable, from the standpoint of the computer (DTE) are:

- Receive Data (RxD) and Transmit Data (TxD) The actual data signals
- Signal Ground (Gnd) Electrical reference for both ends
- Data Terminal Ready (DTR) Indicates that the computer (DTE) is active Data
- Set Ready (DSR) Indicates that the modem (DCE) is active.
- Data Carrier Ready (DCD) Indicates that the connection over the communication line is active
- CTS (Clear to Send, an input) Flow control for data flowing from DTE to DCE
- RTS (Request to Send, an output) Flow control for data flowing from DCE to DTE

Not all signals are necessary for every application, so the RS-232 cable may not need all 7 wires. The RS-232

interface defines communication parameters such as parity, number of bits per character, number of stop-bits and the baud rate. Both sides must be configured with the same parameters. That is the first thing to verify if you think you have the correct cable and things still do not work. The most common configuration is 8N1 (8 bits of data per character, no parity bit included with the data, 1 stop-bit to indicate the end of a character). The baud rate in a RS-232 line translates directly into the data speed in bits per second (bps). Usual transmission speeds range between 9600 bps and 19200bps (used in most automation and console applications) to 115,200 bps (used by the fastest modems).

## **Cable Length**

The total capacitance of a cable affects the integrity of transmitted data. As a rule of thumb, the total capacitance of a cable (including the connectors) should not exceed 2500 pF. Serial interface cable is usually rated in Pico Farads per foot. Therefore, if a cable has a capacitance of 50 pF/ft, and the connectors are 100 pF each, the maximum recommended cable length is 46 feet. If the cable is rated at 12.5 pF/ft, the maximum recommended cable length is 184 feet, and 5 pF/ft cable can be run up to 460 feet. In situations where low-capacitance cable (e.g. Category 5) is unavailable, or very long cable runs are required, "short-haul" modems, available from suppliers such as Black Box, can be used to increase the effective range of the RS-232 interface. Short-haul modems are similar to standard modems, except that they are connected directly to each other via a cable instead of going through a telephone circuit.

## Connectors

The connector traditionally used with RS-232 is the 25-pin D-shaped connector (DB-25). Most analog modems and most older computers and serial equipment use this connector. The RS-232 interface on DB-25 connector always uses the same standard pin assignment. The 9-pin D-shaped connector (DB-9) saves some space and is also used for RS-232. Most new PC COM ports and serial equipment (specially when compact size is important) uses this connector. RS-232 interfaces on DB-9 connectors always use the same standard pin assignment. The telephone-type modular RJ-45 plug and jack are very compact, inexpensive and compatible with the phone and Ethernet wiring systems present in most buildings and data centers. Most networking equipment and new servers use RJ-45 connectors for serial communication. Unfortunately, there is no standard RS-232 pin assignment for RJ-45 connectors. Every equipment vendor has its pin assignment. Most connectors have two versions. The ones with pins are "male" and the ones with holes are "female".

| RS-232<br>Signal | Name/Function<br>(Input/Output) | DB-25 pins<br>(Standard) | DB-9 pins<br>(Standard) | RJ-45 pins<br>(PortServer CM) |
|------------------|---------------------------------|--------------------------|-------------------------|-------------------------------|
| Chassis          | Safety Ground                   | 1                        | Shell                   | Shell                         |
| TxD              | Transmit Data (O)               | 2                        | 3                       | 3                             |
| RxD              | Receive Data (I)                | 3                        | 2                       | 6                             |
| DTR              | Data Terminal Ready (O)         | 20                       | 4                       | 2                             |
| DSR              | Data Set Ready (I)              | 6                        | 6                       | 8                             |
| DCD              | Data Carrier Detect (I)         | 8                        | 1                       | 7                             |
| RTS              | Request To Send (O)             | 4                        | 7                       | 1                             |
| CTS              | Clear To Send (I)               | 5                        | 8                       | 5                             |

## Straight-Through vs. Crossover Cables

The RS-232 interface was originally intended to connect a DTE (computer, printer and other serial devices) to a DCE (modem) using a straight-through cable (all signals on one side connecting to the corresponding signals on the other side one-to-one). We can use RS-232 to connect two DTEs as is the case in most modern applications.

A crossover (also known as a null-modem) cable is used to connect two DTEs directly, without modems or communication lines in between. They data signals between the two sides are transmitted and received and there are many variations on how the other control signals are wired. A "complete" crossover cable would connect TxD with RxD, DTR with DCD/DSR, and RTS with CTS on both sides. A "simplified" crossover cable would cross TxD and RxD and locally short-circuit DTR with DCD/DSR and RTS with CTS.

### **Choose Correct Cable**

First, look up the proper cable for your application in the table below. Next, purchase standard off-the-shelf cables from a computer store or cable vendor. For custom cables, refer to the cable diagrams to build your own cables or order them from Digi or a cable vendor.

| To Connect To                                                                                                    | Use Cable                                                                                                    | Part<br>Number                             |
|----------------------------------------------------------------------------------------------------|----------------------------------------------------------------------------------------------------|--------------------------------------------|
| <ul> <li>DCE DB-25 Female<br/>(standard)</li> <li>Analog Modems</li> <li>ISDN Terminal Adapters</li> </ul>                                                                                                    | Cable 1 – RJ-45 to DB-25 M straight-through (Custom). This custom cable can be ordered from Digi or other cable vendors. A sample is included with the product ("straight-through"). | 76000639                                   |
| <ul> <li>DTE DB-25 Male or<br/>Female (standard)</li> <li>Serial Terminals</li> <li>Old PC COM ports</li> <li>Most serial printers</li> <li>Some Console Ports</li> <li>Most automation<br/>devices</li> </ul> | Cable 2 – RJ-45 to DB-25 F crossover<br>(custom). This custom cable can be ordered<br>from Digi or other cable vendors. A sample is<br>included with the products ("Console").       | 76000638<br>(female)<br>76000658<br>(male) |
| <ul> <li>DTE DB-9 Male<br/>(standard)</li> <li>Newer PC COM ports</li> <li>Most Mice and point-<br/>ing Devices</li> <li>Some automation<br/>devices</li> </ul>                                                | Cable 3 – RJ-45 to DB-9 F crossover<br>(custom). This custom cable can be ordered<br>from Digi or other cable vendors. A sample is<br>included with the products (console).          | 76000637                                   |
| <ul> <li>DTE RJ-45 Netra (custom)</li> <li>Sun Netra Console<br/>Ports</li> <li>Cisco Console Ports</li> </ul>                                                                                                 | Cable 4- RJ-45 to RJ-45 crossover (custom)<br>This custom cable can be ordered from Digi or<br>cable vendors using the provided wiring<br>diagram.                                   | 76000636                                   |

## **Cable Diagrams**

Before using the following cable diagrams refer to the tables above to select the correct cable for your application. Sometimes, crossover cables are wired slightly differently depending on the application. A "complete" crossover cable would connect the TxD with RxD, DTR with DCD/DSR, and RTS with CTS across both sides. A "simplified" crossover cable would cross TxD and RxD and locally short-circuit DTR with DCD/DSR and RTS with CTS.

Most of the diagrams in this document show the "complete" version of the crossover cables, with support for modem control signals and hardware flow control. Applications that do not require such features have just to configure NO hardware flow control and NO DCD detection on their side. Both ends should have the same configuration for better use of the complete version of the cables.

## Digi CM RJ-45 to DB-25 Male, Straight Through

Application: It connects Digi CM products (serial ports) to modems and other DCE RS-232 devices.

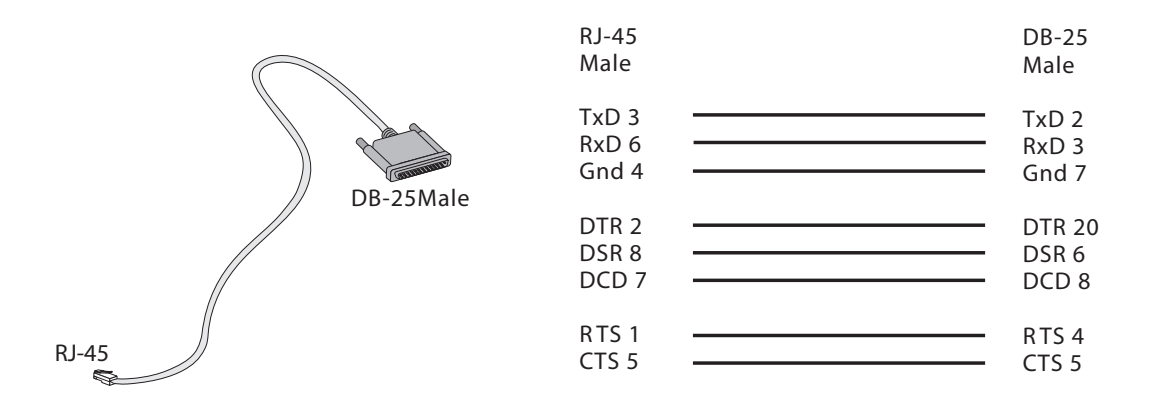

### Digi CM RJ-45 to DB-25 Female, Crossover (P/N 76000638 and P/N 76000658)

Application: It connects the PortServer CM (serial ports) to console ports, terminals, printers, and other DTE RS-232 devices.

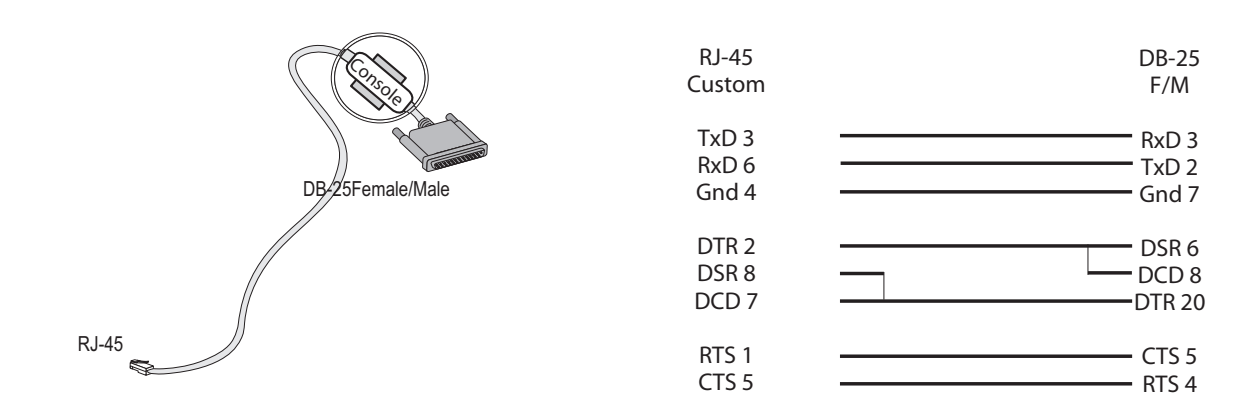

### Digi CM RJ-45 to DB-9 Female, Crossover (P/N 76000637)

Application: It connects Digi CM products (serial ports) to console ports, terminals, printers, and other DTE RS-232 devices.

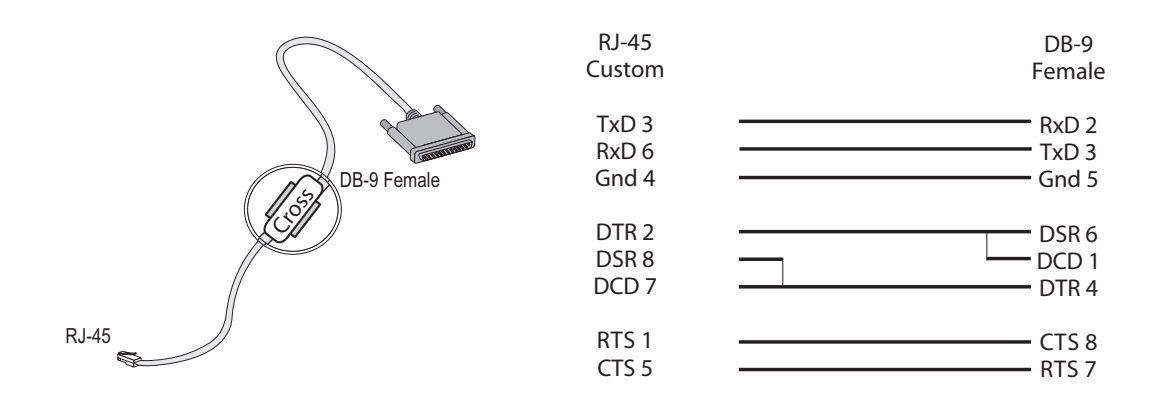

### Digi CM RJ-45 to Netra RJ-45, Crossover (P/N 76000636)

Usually used in console management applications to connect Digi CM products to a Sun Netra server or to a Cisco product.

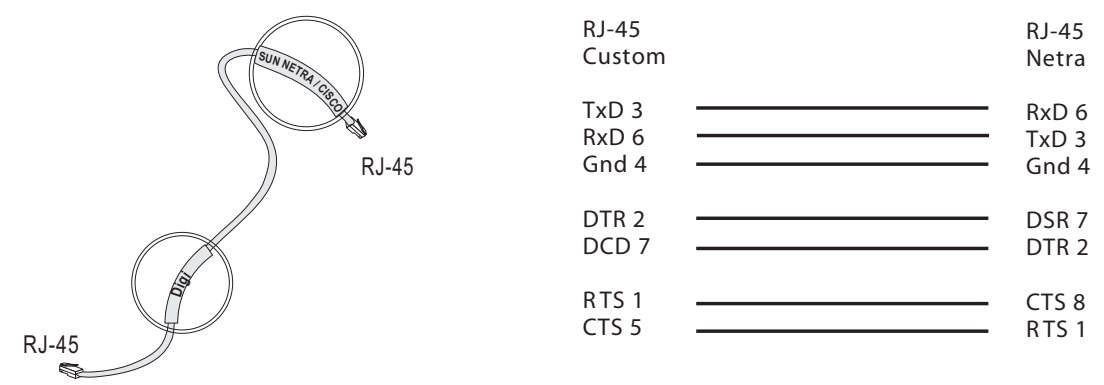

## **LED Information**

The Digi PortServer CM has a frontal array of multiple LEDs. Below is a brief explanation of what each LED represents.

| LED Title | Definition                                                                                                    |
|-----------|----------------------------------------------------------------------------------------------------|
| Collision | Indicates a collision on the Ethernet bus. Infrequent flashing is normal, fre-<br>quent flashing indicates a saturated Ethernet bus.          |
| Link      | This LED should be on continually indicating the unit is properly terminated<br>on the network.                                               |
| CPU       | This LED blinks at a rate of one second on/one second off.                                                                                    |
| 100BT     | This light is on if the Ethernet link is connected to other 100Base-T equip-<br>ment and is working at 100 Mbps. If not, the LED will be off. |
| RX        | Indicates the unit is receiving data. This light should be blinking continually.                                                              |
| ТХ        | Indicates the unit is transmitting data.                                                                                                    |
|           | Serial Port LEDs                                                                                                    |
| Ready     | Indicates a connection to the port has been made.                                                                                             |
| RX        | Indicates the unit is receiving data.                                                                                                    |
| ТХ        | Indicates the unit is transmitting data.                                                                                                    |

## Working Inside the PortServer CM

**NOTICE:** Do not attempt to service the PortServer CM yourself, except following the instructions from Digi Technical Support personnel. In such a case, first perform the following actions:

- Turn off the PortServer CM.
- Ground yourself by touching an unpainted metal surface at the back of the equipment before touching anything inside your equipment.

#### **Replacing the Battery**

A coin-cell battery maintains date and time information. If you have to repeatedly reset time and date information after turning on your PortServer CM, replace the battery.

CAUTION: A new battery can explode if it is incorrectly installed. Replace the 3 Volt CR2032 battery only with the same or equivalent type recommended by the battery manufacturer. Discard used batteries according to the battery manufacturer's instructions.

## Safety Instructions

CAUTION: Do not operate your PortServer CM with the cover removed.

- In order to avoid shorting out your PortServer CM when disconnecting the network cable, first unplug the cable from the equipment and then from the network jack. When reconnecting a network cable to the equipment, first plug the cable into the network jack, and then into the equipment.
- To help prevent electric shock, plug the PortServer CM into properly grounded power source. The cable is equipped with 3-prong plug to help ensure proper grounding. Do not use adapter plugs or remove the ground-ing prong from the cable. If you have to use an extension cable, use a 3-wire cable with properly grounded plugs.
- To help protect the PortServer CM from transients in electrical power, use a surge suppressor, line conditioner, or uninterruptible power supply.
- Be sure that nothing rests on the PortServer CMs cables and that the cables are not located where they can be stepped on or tripped over.
- Do not spill food or liquids on your PortServer CM. If it gets wet, contact Digi Technical Support.
- Do not push any objects into the openings of your PortServer CM. Doing so can cause fire or electric shock by shorting out interior components.

Keep your PortServer CM away from heat sources. Also, do not block cooling vents.

## Chapter 8

## **Upgrading and Troubleshooting**

| Upgrading the Linux Kernel        | 44 |
|-----------------------------------|----|
| Troubleshooting the PortServer CM | 45 |
| Single User Mode                  | 46 |
| Hardware Test                     | 47 |
| Port Conversation                 | 47 |
| Test Signals Manually             | 47 |

## **Upgrading the Linux Kernel**

The files added by Digi to the standard Linux files are in the /proc/flash directory. They are:

- boot\_ori original boot code
- boot\_alt alternate boot code
- syslog event logs (not used by Linux)
- config configuration parameters, only the boot parameters are used by the boot code
- zImage Linux kernel image
- script file where all PortServer CM configuration information is stored

To upgrade the Linux kernel provided in the PortServer CM, ftp the new zImage file on top of the zImage file in the /proc/flash directory.

[root@portserver\_cm /root]# cd /proc/flash

[root@portserver\_cm flash]# ftp [ftp server name]

[root@portserver\_cm flash]# cd [directory containing zImage file]

[root@portserver\_cm flash] # bin (change to binary mode)

[root@portserver\_cm flash]# get zImage

Reboot to activate the new Linux kernel. This can be confirmed by entering the following command at the command prompt:

cat /proc/version

the Linux kernel version is displayed.

## Troubleshooting the PortServer CM

If the PortServer CM booted properly, the interfaces can be verified using ifconfig and ping. If ping does not work, check the routing table using the command route. Of course, all this should be tried after checking that the cables are connected correctly.

As mentioned earlier, the file /etc/config\_files contains a list of files acted upon by saveconf and restoreconf. If a file is missing, it will not be loaded onto the ramdisk on boot. The following table lists files that should be included in the /etc/config\_files file and which programs use each.

| File                          | Program                                           |
|-------------------------------|---------------------------------------------------|
| /etc/securetty                | telnet, login, su                                 |
| /etc/issue                    | getty                                             |
| /etc/getty_ttyS0              | login (via console)                               |
| /etc/hostname                 | tcp                                               |
| /etc/hosts                    | tcp                                               |
| /etc/host.conf                | tcp                                               |
| /etc/nsswitch.conf            | dns                                               |
| /etc/resolv.conf              | dns                                               |
| /etc/config_files             | saveconf                                          |
| /etc/passwd                   | login, passwd, adduser                            |
| /etc/group                    | login, passwd, adduser                            |
| /etc/ssh/ssh_host_key.pub     | sshd                                              |
| /etc/ssh/sshd_config          | sshd                                              |
| /etc/ssh/ssh_config           | ssh client                                        |
| /etc/ssh/ssh_host_key         | sshd (ssh1)                                       |
| /etc/ssh/ssh_host_key.pub     | sshd (ssh1)                                       |
| /etc/ssh/ssh_host_dsa_key     | sshd (ssh2)                                       |
| /etc/ssh/ssh_host_dsa_key.pub | sshd (ssh2)                                       |
| /etc/snmp/snmpd.conf          | snmpd                                             |
| /etc/portslave/pslave.conf    | digi_ras, portslave, CM configuration information |
| /etc/network/ifcfg_eth0       | ifconfig eth0, digi_ras, rc.sysconf               |
| /etc/network/ifcfg*           | ifconfig, digi_ras, rc.sysinit                    |
| /etc/network/ifcfg_lo         | ifconfig lo, digi_ras, rc.sysinit                 |
| /var/run/radsession.id        | radinit, radius authentication process            |
| /home                         | adduser, passwd                                   |
| /etc/network/st_routes        | ifconfig, digi_ras, rc.sysconf                    |

If any of the files listed in /etc/config\_files is modified, the PortServer CM administrator must execute the command saveconf before rebooting the PortServer CM or the changes will be lost. If a file is created (or a file name altered), its name must be added to this file before executing saveconf and reboot.

## Single User Mode

The PortServer CM has a single user mode when:

- After the name or password of the user with root privileges is lost or forgotten
- After an upgrade or downgrade leaves the PortServer CM unstable
- After a configuration change leaves the PortServer CM inoperative or unstable

Type the word single (with a blank space before the word) during boot using a console connection. This cannot be done using a telnet or other remote connection. The initial output of the boot process is shown below.

Entry Point = 0x00002120

loaded at: 00002120 0000D370

relocated to: 00300020 0030B270

board data at: 003052C8 0030537C

relocated to: 002FF120 002FF1D4

zImage at: 00008100 0006827E

relocated to: 00DB7000 00E1717E

initrd at: 0006827E 0024F814

relocated to: 00E18000 00FFF596

avail ram: 0030B270 00E18000

Linux/PPC load: root=/dev/ram

After displaying "Linux/PPC load: root=/dev/ram", the PortServer CM waits approximately 10 seconds for user input. This is where the user should type "single". When the boot process is complete, the Linux prompt will appear on the console:

[root@(none)/]#

If the password or username was forgotten, execute the following commands:

passwd

saveconf

reboot

For configuration problems, the user has two options:

Edit the file(s) causing the problem with vi, then execute the commands:

saveconf

reboot

Reset the configuration by executing the commands: echo 0 > /proc/flash/script rehoot

reboot

If the problem is due to an upgrade or downgrade, a second downgrade or upgrade will be necessary to reverse the process. First, the network must be initialized in order to reach a ftp server. Execute the following script, replacing the parameters with values appropriate for your system. If your ftp server is on the same network as the CM, the gw and mask parameters are optional.

config\_eth0 ip 200.200.200.1 mask 255.255.255.0 gw 200.200.200.5

At this point, the DNS configuration (in the file /etc/resolv.conf) should be checked. Then, download the kernel image using the ftp command.

## **Hardware Test**

A hardware test called *digitest* is included with the PortServer CM firmware. It is a menu-driven program, run by entering digitest at the command prompt. The various options are described below.

**Note:** The PortServer CM should not be tested while in use as the test will deactivate all ports. You must also turn off port buffering before running digitest and restart port buffering after completing the test.

#### Port Test

Either a cross cable or a loop-back connector is necessary for this test. The pinout diagrams are supplied in the chapter on hardware. Connect the loop-back connector to the modem cable and then connect the modem cable to the port to be tested (or connect a cross cable between two ports to be tested). When *digitest* senses the presence of the cable or connector, the test will be automatically run and the result shown on the screen.

Each line of data correponds to a port in test. The last 4 columns (DATA, CTS, DCD, and DSR) indicate errors. The values in these columns should be zero. The figure below is an example of the output screen.

| Packets |    |      | Errors   |        |      |     |     |     |
|---------|----|------|----------|--------|------|-----|-----|-----|
| From    | То | Sent | Received | Passes | Data | CTS | DCD | DSR |
| 2       | 2  | 35   | 35       | 35     | 0    | 0   | 0   | 0   |
| 4       | 5  | 35   | 35       | 35     | 0    | 0   | 0   | 0   |
| 5       | 4  | 35   | 35       | 35     | 0    | 0   | 0   | 0   |

When this test is run with a cable or connector without the DSR signal (see the pinout diagram in Appendix B for the cable or connector being used), errors will appear in the DSR column. This does not indicate a problem with the port. In the example above, **digitest** perceived that a loop-back connector was attached to port 2 and that a cross cable was used to connect ports 4 and 5.

## Port Conversation

This test sends and receives data on the selected port. One way to run this test is to place a loop-back connector on the port to be tested and begin. Enter the number of the port and a baud rate (9600 is a typical value). Type some letters, and if the letters appear on the screen, the port is working. If the letters do not appear on the screen, the port is not functioning correctly.

A second method that can be used to test the port is to connect it to a modem with a straight cable. Begin the test and type "at". The modem should respond with "OK", which will appear on the screen. Other commands can be sent to the modem or to any other serial device.

## **Test Signals Manually**

This test confirms that signals are being sent and received on the selected port. Neither the loop-back connector nor the cross cable are necessary. Enter the number of the port to be tested and begin the test.

| State | DTR | DCD | DSR | RTS | CTS |
|-------|-----|-----|-----|-----|-----|
| On    | Х   |     |     | Х   |     |
| Off   | •   | Х   | Х   | ▼   | X   |

First, press Ctrl-D to see the X in the DTR column move position, then press Ctrl-R to see the X in the RTS column change position. If each of the Xs moves in response to its command, the signals are being sent.

Another method to test the signals is to use a loop-back connector. Enter the number of the port with the loopback connector and start the test. In this case, when Ctrl-D is typed, the Xs in the first three columns will move as shown in the followng table.

| State | Dtr | DCD | DSR | RTS | CTS |
|-------|-----|-----|-----|-----|-----|
| On    | Х   | Х   | Х   | Х   |     |
| Off   | *   | *   | *   |     | Х   |

This is because the test is receiving the DTR signal sent through the DCD and DSR channels. When Ctrl-R is typed, the Xs in the RTS and CTS columns should move together. If the Xs change position as described, the signals are being sent and received correctly.